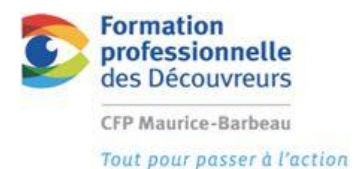

# **MODULE 8**

Fonctions avancées d'un logiciel de dessin

#### **Création DE GABARITS**

M-11 information relative à la plomberie | M-12 plan de plomberie

**BUT :** Se remémorer les notions en lien avec les gabarits de dessin vues dans le cadre du module 4.

**ACTIVITÉ D'APPRENTISSAGE :** Vous aurez à créer des gabarits IMPÉRIAL ET MÉTRIQUE que vous utiliserez ultérieurement dans le cadre des cours :

M-11 information relative à la plomberie M-12 plan de plomberie

### DIRECTIVES : GABARIT PLOMBERIE IMPÉRIAL

1. Ouvrez votre gabarit IMPÉRIAL que vous avez créé dans le module 4

| <b>\</b> _ | $\square$       | c> 🗄 🖨 h                    | · • ⇔ • [{ | ြဲ}Architectur                                  | e           |              |           |          |                                      |  |
|------------|-----------------|-----------------------------|------------|-------------------------------------------------|-------------|--------------|-----------|----------|--------------------------------------|--|
| A .        | Fic             | nier Edition                | Affichage  | Insertion                                       | Format      | Outils       |           |          |                                      |  |
| Début      |                 | Nouveau                     |            |                                                 |             | Ctrl+N       |           |          |                                      |  |
|            | _               | N <del>ouveau je</del> u de | feuilles   |                                                 |             |              |           |          |                                      |  |
|            | B               | Ouvrir                      |            |                                                 |             | Ctrl+0       |           |          |                                      |  |
| - Uutin    | Se .            | Ouvrir un jeu de            | teuilles   |                                                 |             |              |           |          |                                      |  |
|            | <mark>83</mark> | Charger jeu d'ar            | nuotations |                                                 |             |              |           |          |                                      |  |
|            |                 | (                           | Nom        | Aec Structure<br>de fichier:<br>de fichier: Gat | et Vue (M F | RA - Ctb).dv | VÉLISSA F | 2013-02- | <del>TRIQUE, dwt</del><br>PERIAL.dwt |  |

2. Enregistrez ce gabarit sous le nom : gabarit (votre nom) plomberie impériale et placer le gabarit dans votre ''u'' ou dans votre dossier Autodesk s'il est créer.

1- Gabarit impérial | information relative à la plomberie | module 8

| Débur<br>Débur<br>Outile<br>De<br>De<br>Sourile | ▷ ■ ← ∞ ∞ ∞   Neureau Nouveau   Nouveau jeu de feuilles   Ouvrir   Ouvrir un jeu de feuilles   Charger jeu d'annotations   Fermer   Chargement partiel   Importer | 3 Architecture<br>Insertion Forma | t Outils<br>Ctrl+N<br>Ctrl+O |                    |   |
|-------------------------------------------------|----------------------------------------------------------------------------------------------------|-----------------------------------|------------------------------|--------------------|---|
|                                                 | Attacher<br>Enregistrer<br>Enregistrer sous                                                                                                    |                                   | Ctrl+S<br>Ctrl+Maj+S         |                    |   |
| (                                               | Nom<br>Type                                                                                                    | de frihier: GABARIT M             | ELISSA POULIN                | IMPERIAL PLOMBERIE | - |

Vous êtes maintenant prêt à y apporter les changements nécessaires pour adapter votre gabarit aux projets que vous aurez à produire dans le cadre des modules **11 et 12 ( impérial)** 

3. Ajouter les calques suivants :

| < | Ε            | Nom                         | A | Geler        | ٧ | Couleur     | Type de ligne |
|---|--------------|-----------------------------|---|--------------|---|-------------|---------------|
|   | $\checkmark$ | 0                           | 8 | Q            | ď | blanc blanc | Continuous    |
|   |              | RÉSEAU EAU CHAUDE           | 8 | Q            | ď | rouge       | Continuous    |
|   |              | RÉSEAU EAU FROIDE           | 8 | Ŏ            | ď | cyan        | Continuous    |
|   |              | RÉSEAU PLUVIAL              | 8 | - <u>Ö</u> - | ď | bleu        | CENTER        |
|   |              | RÉSEAU SANITAIRE            | 8 | Q            | ď | vert        | Continuous    |
|   |              | RÉSEAU VENTILATION          | 8 | Ŏ            | ď | blanc       | CACHE         |
|   |              | TEXTE                       | 8 | - <u>Ö</u> - | ď | blanc       | Continuous    |
|   |              | LIGNE DE NIVEAU (DIAGRAMME) | 8 | - <u>Ö</u> - | ď | 42          | Continuous    |
|   |              | TUYAU DIRIGÉ VERS LE HAUT   | 8 | Q            | ď | 🗾 magenta   | Continuous    |
|   |              | TUYAU DIRIGÉ VERS LE BAS    | 8 | -Ò-          | Ē | 📕 magenta   | Continuous    |
| 1 |              |                             |   |              |   |             |               |

**4.** À l'aide de la présentation 11x17 que vous avez déjà dans votre gabarit, vous la dupliquer pour obtenir les présentations suivantes :

Objet / SOUS-SOL / R-D-C / ETAGE / DIAGRAMME / TABLEAUX / LÉGENDE ET DÉTAILS

5. Pour dupliquer un onglet présentation (copier)

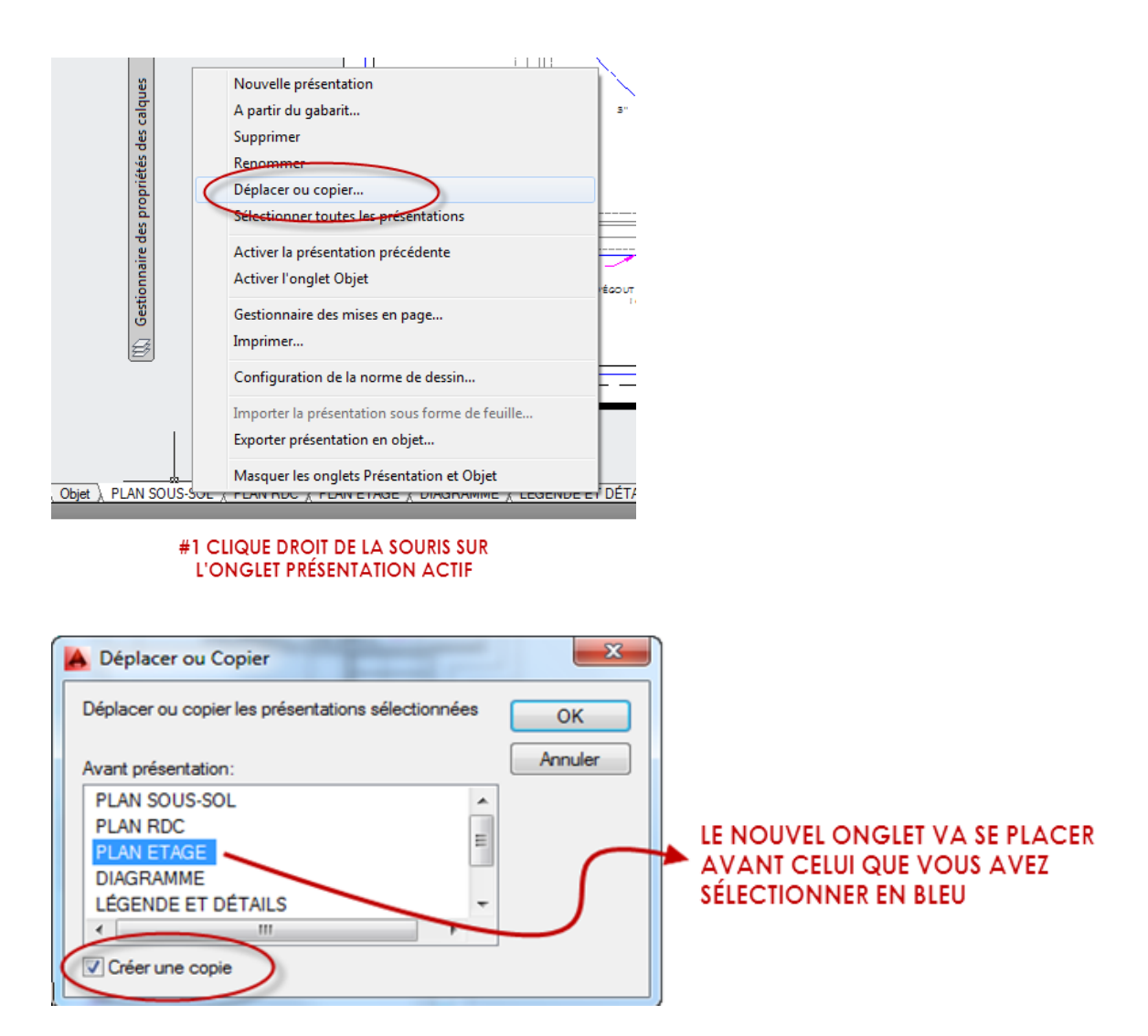

Ensuite vous renommez l'onglet en sélectionnant le bouton de droite de vote souris et en choisissant l'option renommer.

À NOTER QUE LORSQU'UN ONGLET EST COPIÉ, LE NOUVEAU PORTE LE MÊME NOM QUE CELUI D'ORIGINE AVEC UN CHIFFRE ENTRE PARENTHÈSES.

IL EST ÉGALEMENT À NOTER QUE CERTAINS PROJETS N'AURONT PAS DE 2<sup>e</sup> ÉTAGE. VOUS POURREZ À CE MOMENT SUPPRIMER LA PRÉSENTATION

6. Une fois que tous les changements à votre gabarit sont faits. Enregistrez et fermez le gabarit.

## DIRECTIVES : GABARIT PLOMBERIE MÉTRIQUE

1. Ouvrez votre gabarit MÉTRIQUE que vous avez créé dans le module 4

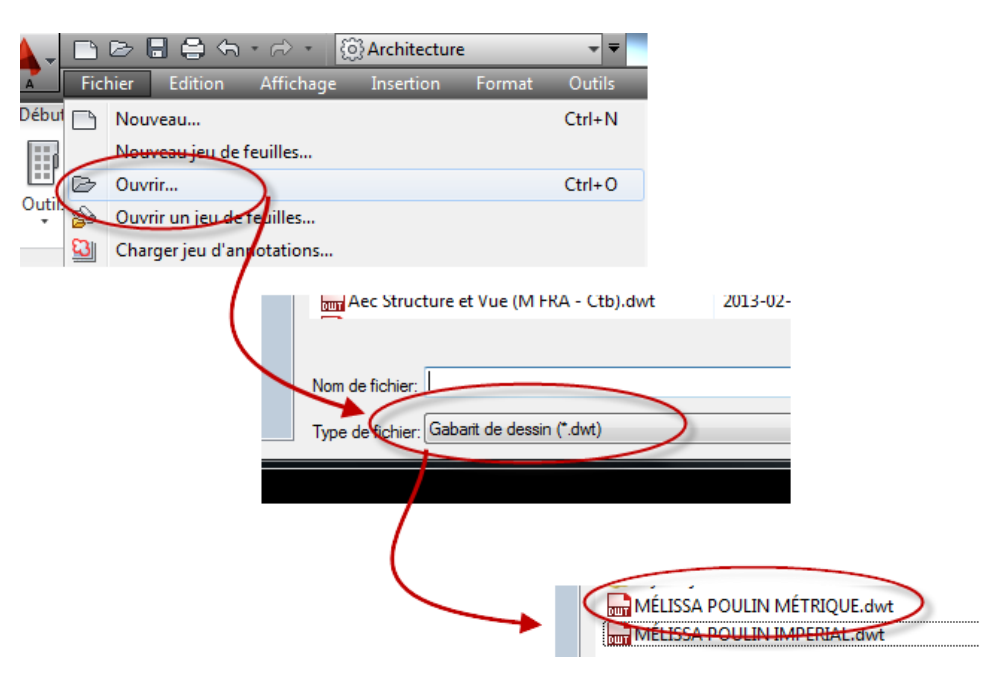

 Enregistrez ce gabarit sous le nom : gabarit (votre nom) plomberie impériale et placer le gabarit dans votre ''u'' ou dans votre dossier Autodesk s'il est créer.

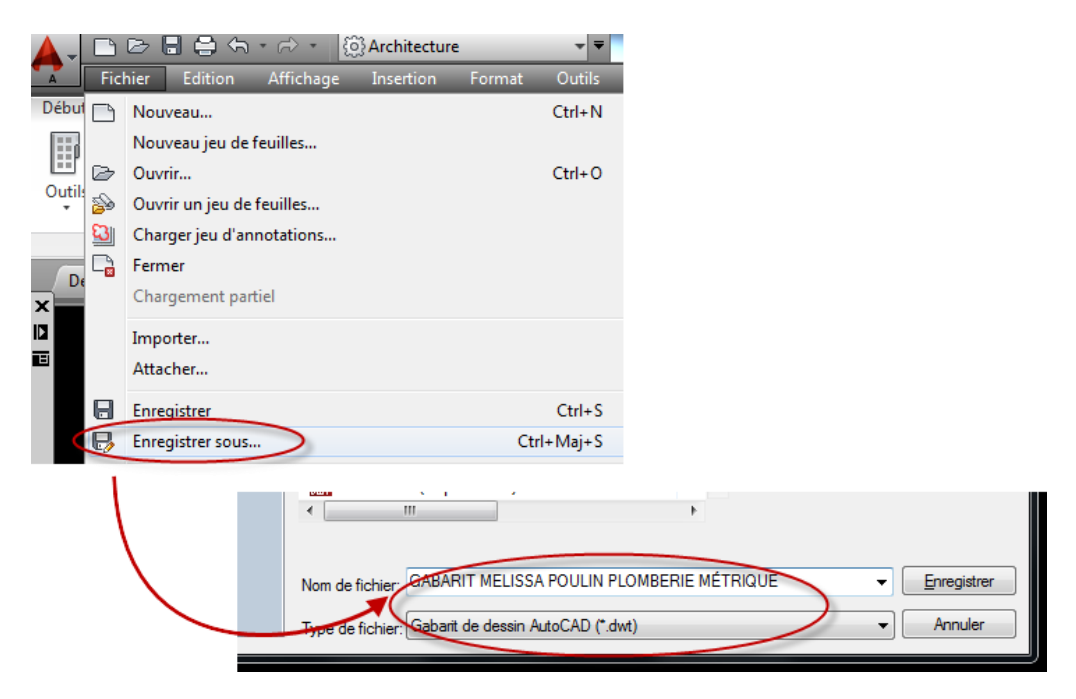

4- Gabarit impérial | information relative à la plomberie | module 8

Vous êtes maintenant prêt à y apporter les changements nécessaires pour adapter votre gabarit aux projets que vous aurez à produire dans le cadre des modules **11 et 12 (métrique)** 

| <   | Ε       | Nom                         | Α | Geler | ٧  | Couleur   | Type de ligne |
|-----|---------|-----------------------------|---|-------|----|-----------|---------------|
|     | <b></b> | 0                           | 8 | Q     | ď  | blanc     | Continuous    |
|     |         | RÉSEAU EAU CHAUDE           | 8 | Ŏ     | ď  | rouge     | Continuous    |
|     |         | RÉSEAU EAU FROIDE           | 8 | -Ŏ    | ď  | 🔁 cyan    | Continuous    |
|     |         | RÉSEAU PLUVIAL              | 8 | Ŏ     | ď  | bleu      | CENTER        |
|     |         | RÉSEAU SANITAIRE            | 8 | Ŏ     | ď  | vert      | Continuous    |
|     |         | RÉSEAU VENTILATION          | 8 | -Ŏ    | ď  | blanc     | CACHE         |
|     |         | TEXTE                       | 8 | -Ŏ    | ď  | blanc     | Continuous    |
|     |         | LIGNE DE NIVEAU (DIAGRAMME) | 8 | Ŏ     | Ē  | 42        | Continuous    |
|     |         | TUYAU DIRIGÉ VERS LE HAUT   | 8 | Ŏ     | ď  | magenta   | Continuous    |
|     |         | TUYAU DIRIGÉ VERS LE BAS    | 8 | -Ò    | ъĒ | 🗧 magenta | Continuous    |
| - 1 |         |                             |   |       |    |           |               |

3. Ajouter les calques suivants :

**4.** À l'aide de la présentation 11x17 que vous avez déjà dans votre gabarit, vous la dupliquer pour obtenir les présentations suivantes :

```
Objet & SOUS-SOL / R-D-C / ETAGE / DIAGRAMME / TABLEAUX / LÉGENDE ET DÉTAILS /
```

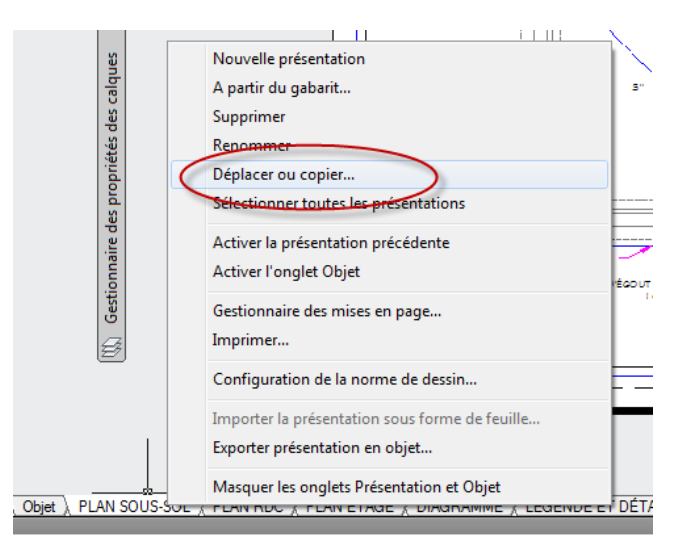

5. Pour dupliquer un onglet présentation (copier)

#1 CLIQUE DROIT DE LA SOURIS SUR L'ONGLET PRÉSENTATION ACTIF

|   | A Déplacer ou Copier                               | ×       | ]                            |
|---|----------------------------------------------------|---------|------------------------------|
|   | Déplacer ou copier les présentations sélectionnées | ОК      |                              |
|   | Avant présentation:                                | Annuler |                              |
|   | PLAN SOUS-SOL                                      |         |                              |
|   | PLAN RDC                                           |         | LE NOUVELONGLET VA SE PLACER |
|   | PLAN ETAGE                                         |         |                              |
|   | DIAGRAMME                                          |         |                              |
|   | LÉGENDE ET DÉTAILS                                 |         | SELECTIONNER EN BLEU         |
|   | • • • • • • • • • • • • • • • • • • • •            |         |                              |
|   | Créer une copie                                    | ,<br>   |                              |
| ľ |                                                    |         |                              |

Ensuite vous renommez l'onglet en sélectionnant le bouton de droite de vote souris et en choisissant l'option renommer.

#### À NOTER QUE LORSQU'UN ONGLET EST COPIÉ, LE NOUVEAU PORTE LE MÊME NOM QUE CELUI D'ORIGINE AVEC UN CHIFFRE ENTER PARENTHÈSE.

#### IL EST ÉGALEMENT À NOTER QUE CERTAINS PROJETS N'AURONT PAS DE 2<sup>e</sup> ÉTAGE. VOUS POURREZ À CE MOMENT SUPPRIMER LA PRÉSENTATION

- 6. Une fois que tous les changements à votre gabarit sont faits. Enregistrez et fermez le gabarit.
- **7.** FAIRE CORRIGER PAR L'ENSEIGNANT SUR LE PLATEAU.